## 杭州思筑 APP 使用说明书

注:该 APP 只支持安卓手机,安装包请向厂家咨询。

1. 安装 APP 并打开软件如图

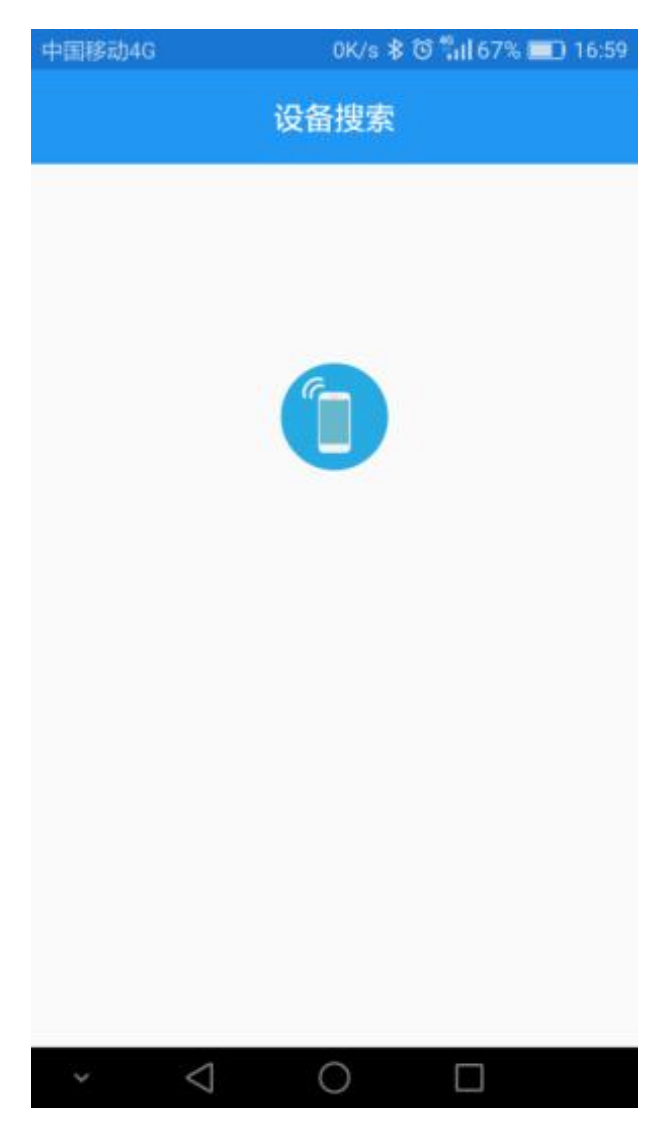

2. 长按面板开关键 2 秒以上打开蓝牙,然后打开手机的蓝牙和定位功能,点击 APP 中间图标搜索蓝牙。如下图,选择 IdeaCreated BLE 4.0 (注意有时候显示 为该流量计的出厂编号)

| 中国移动 | 0K/s ≵ ত 후 ≝ad 97% 🗰 09:28 |
|------|----------------------------|
|      | 设备搜索                       |
|      |                            |
| *    | IdeaCreated-BLE4.0         |
| *    | 未知设备                       |
| *    | 未知设备                       |
|      | < 0 □                      |

3. 连接成功后,如下图所示,有两层用户(普通用户、高级用户),每层用户的 权限不同(普通用户只能查看计量信息)。下面为不同用户密码,请咨询厂家

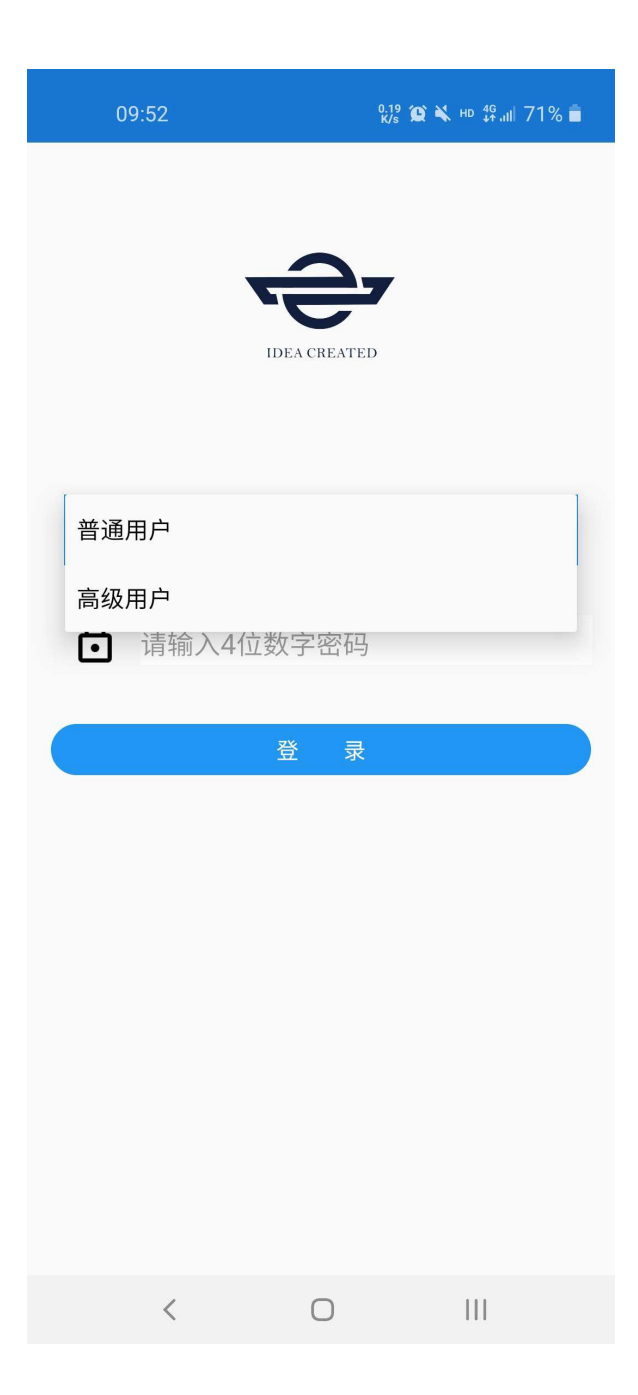

4. 登入高级用户之后,可查看该流量计的计量信息(工况累积量,标况累积量, 工况瞬时流量,标况顺势流量,温度,压力等等),屏幕下拉则刷新界面。

## 品仕

| 二 订重信息             |        | 1941 |
|--------------------|--------|------|
| 工况累计流量(m³)         | 286.15 |      |
| 标况累计流量(Nm³)        | 307.69 |      |
| 工况瞬时流量(m³/h)       | 0.00   |      |
| 标况瞬时流量(Nm³/h)      | 0.00   |      |
| 当天工况累计量(m³)        | 0.25   |      |
| 前一天工况累计量(m³)       | 0.23   |      |
| 当月工况累计量(m³)        | 0.47   |      |
| 前一个月工况累计量(m³)      | 0.00   |      |
| 当天标况累计量(Nm³)       | 0.27   |      |
| 前一天标况累计量(Nm³)      | 0.25   |      |
| 当月标况累计量(Nm³)       | 0.52   |      |
| 前一个月标况累计量<br>(Nm³) | 0.00   |      |
| 温度(℃)              | 0.0    |      |
|                    |        |      |

5. 点击左上角,会出现计量信息、设备信息、查询信息、系统设定四个菜单。

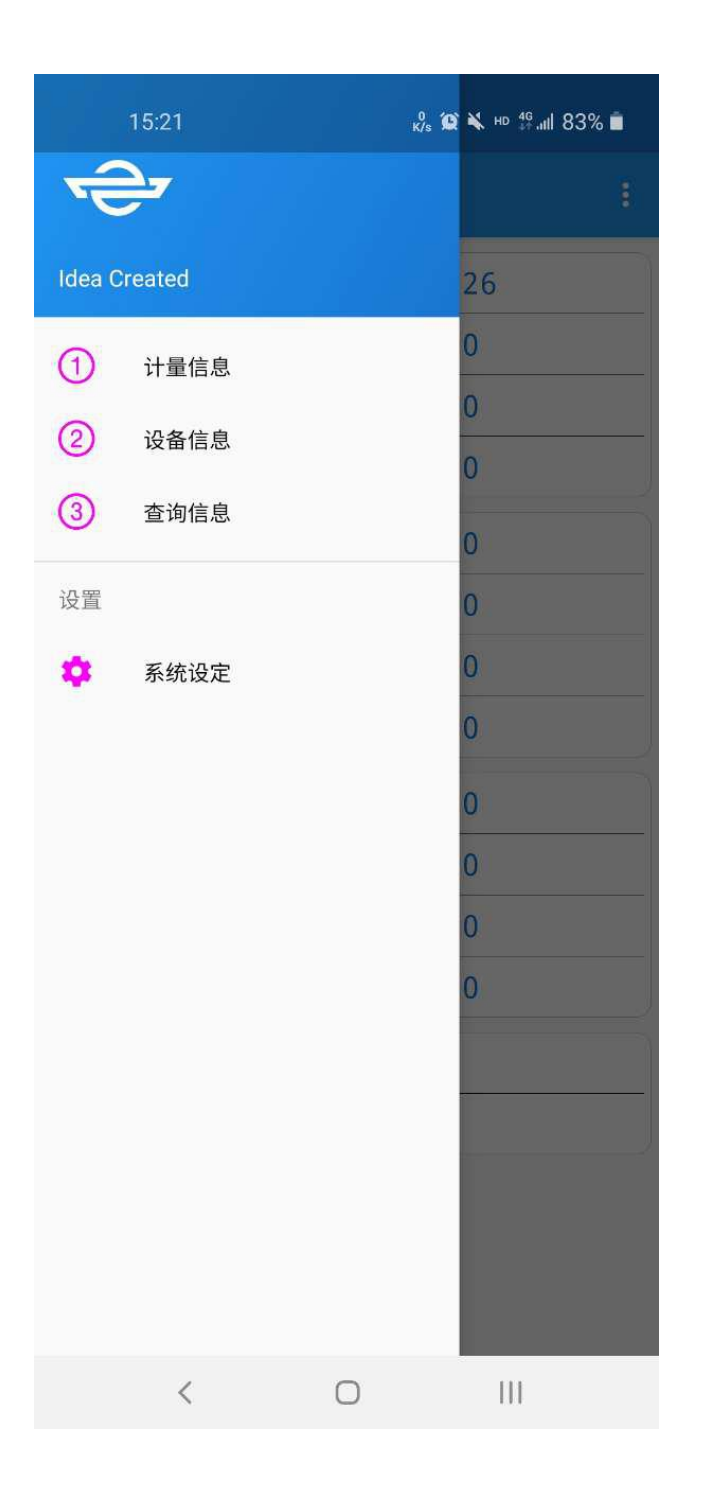

6. 点击设备信息可查询流量计编号、版本号等信息。

| 15:24                                  |   | 0.10 😧 🔧 | но 👫 "III 82% 💼 |
|----------------------------------------|---|----------|-----------------|
|                                        |   |          | 4               |
| 流量计表体序列号<br>50-51-52-53-59-88-66-88    |   |          |                 |
| 硬件版本序列号<br>19-07-00-00-20-73           |   |          |                 |
| <b>固件版本</b><br>00-00-00-04-07-04       |   |          |                 |
| 固件CRC<br>37-00                         |   |          |                 |
| <b>固件版本日期</b><br>E4-07-05-00-15-00     |   |          |                 |
| 压力传感器序列号<br>00-00-00-00-00-00-01-00    |   |          |                 |
| 温度传感器序列号<br>00-00-00-00-00-00-01-00    |   |          |                 |
| 超声换能器序号(A1)<br>00-00-00-00-00-00-00-00 |   |          |                 |
| 超声换能器序号(A2)<br>00-00-00-00-00-00-00-00 |   |          |                 |
| 超声换能器序号(A3)<br>00-00-00-00-00-00-00-00 |   |          |                 |
| 超声换能器序号(B1)<br>00-00-00-00-00-00-00-00 |   |          |                 |
| 超声换能器序号(B2)<br>00-00-00-00-00-00-00-00 |   |          |                 |
| 超声换能器序号(B3)<br>00-00-00-00-00-00-00-00 |   |          |                 |
|                                        |   |          |                 |
|                                        |   |          |                 |
| <                                      | 0 |          | 111             |

7. 点击设备信息可示值误差及流量点。

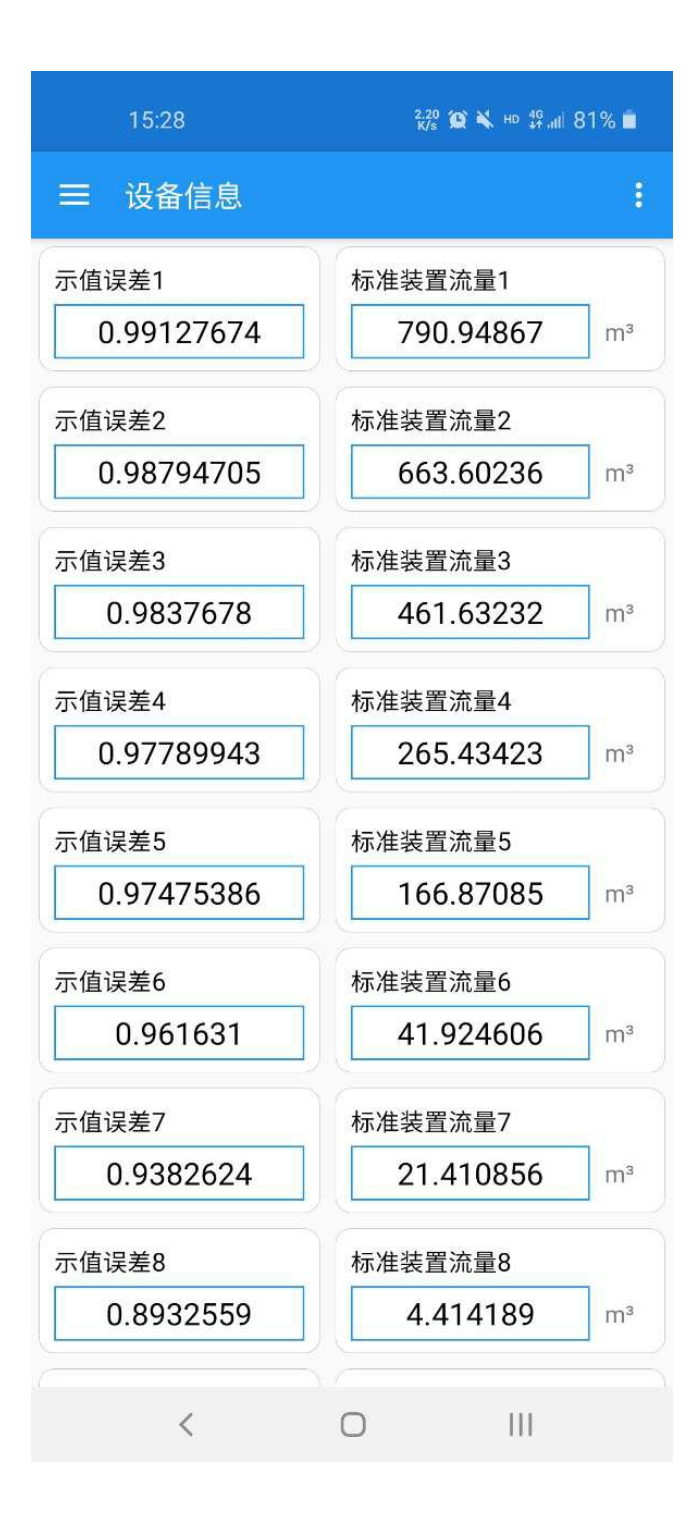

8. 点击系统设定,可更改该流量计的相关设置(时间设定、脉冲设定、接口设定等)。

| 16:59 🕥 | K/s <b>Ώ ቚ</b> ⊧ | <sup>10</sup> 46,,,,,11 94% 🗎 |
|---------|------------------|-------------------------------|
|         |                  |                               |
| 时间设定    | 设备运行时间           |                               |
| 脉冲设定    | 脉冲输出模式           |                               |
| 接口设定    | 485接口            |                               |
| GPRS设定  |                  |                               |
| 低频脉冲设定  |                  |                               |
| 液晶显示设定  |                  |                               |
| 密码设定    |                  |                               |
|         |                  |                               |
|         |                  |                               |
|         |                  |                               |
|         |                  |                               |
|         |                  |                               |
|         |                  |                               |
|         |                  |                               |
| <       | 0                | 11                            |

9. 时间设定,点击配置模式,输入当前日期和时间,或者与手机同步,再点击保存。

| 15:36              |    | 0<br>K/s 😧 🎽 | und 4g uil 80% ∎ |
|--------------------|----|--------------|------------------|
| ← 时间设              | 定  |              |                  |
| 取                  | 消  | 伊            | ₹存               |
| 设置时间<br>14:17:16   |    |              |                  |
| 设置日期<br>2020/05/21 |    |              |                  |
|                    | 与手 | 机同步          |                  |
|                    |    |              |                  |
|                    |    |              |                  |
|                    |    |              |                  |
|                    |    |              |                  |
|                    |    |              |                  |
|                    |    |              |                  |
|                    |    |              |                  |
|                    |    |              |                  |
|                    |    |              |                  |
|                    |    |              |                  |
| <                  | ļ  | 0            | III              |

10. 脉冲设定,当流量计通过高频脉冲标定时,设置相应型号流量计的脉冲系数 (DN50:72000 DN80:21600 DN100:13500),出厂都会设置好相应的脉冲系数。

| 15:44          | 0<br>K/s 😰 🌢 | <b>&amp;</b> HD ∰.,ii  79% <b>■</b> |
|----------------|--------------|-------------------------------------|
| ← 脉冲设定         |              |                                     |
|                | 配置模式         |                                     |
| 脉冲输出值          | 工况体积流量       | *                                   |
| 最大频率(Hz)       | 3k           | -                                   |
| 最大流量<br>(m³/h) | 150          | *                                   |
| K系数            |              |                                     |
|                | 13500.0      |                                     |
|                |              |                                     |
|                |              |                                     |
|                |              |                                     |
|                |              |                                     |
|                |              |                                     |
|                |              |                                     |
|                |              |                                     |
| <              | 0            | 111                                 |

11. 接口设定,该设定用于 485 通讯(波特率的修改)出厂为 115200,485 设备 从地址默认为 1 (可修改)。

| 09:55    |        | 2.56 😭 🔌 н¤ 49 ,⊪l 71% 着 |
|----------|--------|--------------------------|
| ← 接口设定   |        |                          |
|          | 配置模式   |                          |
| 485接口    | 115200 | -                        |
| 485设备从地址 |        |                          |
|          | 1      |                          |
|          |        |                          |
|          |        |                          |
|          |        |                          |
|          |        |                          |
|          |        |                          |
|          |        |                          |
|          |        |                          |
|          |        |                          |
|          |        |                          |
|          |        |                          |
|          |        |                          |
| <        | Ο      | 111                      |

12. GPRS 设定,只针对外供电时 GPRS 发送数据。隔多长时间发送,下图中分钟 设置为1,定时为5分表示在00:01发送一次,00:06发送一次,依次类推。

13. 低频脉冲设定,可设定脉冲输出模式(多少方气一个脉冲),以及脉冲占空比。 默认脉冲宽度为 50ms。

| 15:47        | 0<br>K/s 100 | 🗙 но 👯 all 78% 💼 |
|--------------|--------------|------------------|
| ← 低频脉冲i      | 殳定           |                  |
|              | 配置模式         |                  |
| 低频脉冲输出<br>模式 | 1m3每1个脉冲     | *                |
| 低频脉冲宽度       | 50           | *                |
|              |              |                  |
|              |              |                  |
|              |              |                  |
|              |              |                  |
|              |              |                  |
|              |              |                  |
|              |              |                  |
|              |              |                  |
|              |              |                  |
| <            | 0            | 111              |

14. 液晶显示设定,有3种模式设定,正常模式(按键唤醒),有流量时液晶显示,液晶常亮。

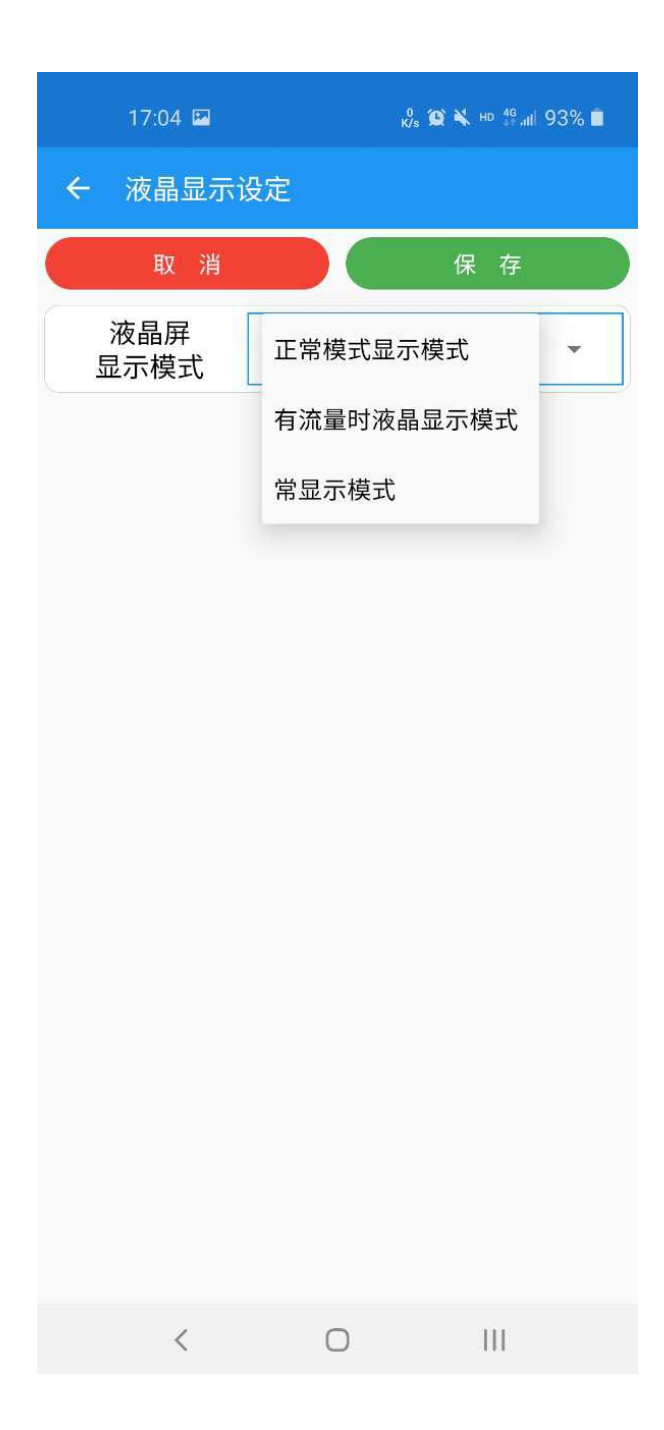

15.密码设定,可对登陆密码进行修改。

| 17                        | :03 🖾                     | ,₀<br>K/s 100 ¥ | k hd 46 ,iil 93% ∎ |
|---------------------------|---------------------------|-----------------|--------------------|
| ← 密                       | 码设定                       |                 |                    |
| 高级用户<br><sup>填写4位数字</sup> | 9登录密码<br><sup>11</sup> 密码 |                 |                    |
| 再次填置                      | 写确认                       |                 | 确认修改               |
|                           |                           |                 |                    |
|                           |                           |                 |                    |
|                           |                           |                 |                    |
|                           |                           |                 |                    |
|                           |                           |                 |                    |
|                           | <                         | 0               |                    |